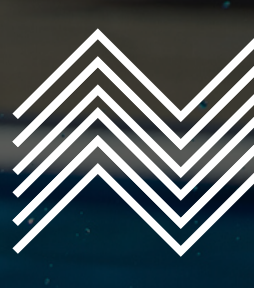

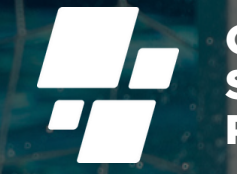

OLYMPIAN LAND SPORT CLUBS PASSMARK

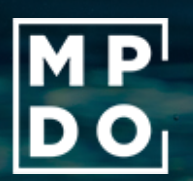

# OLYMPIAN LAND SPORT CLUBS PASSMARK

#### **USER MANUAL**

www.olympassmark.gr

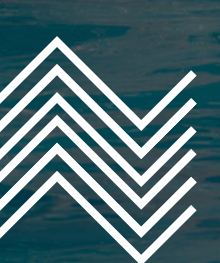

Με την υποστήριξη της Περιφέρειας Δυτικής Ελλάδας

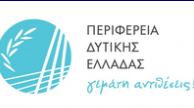

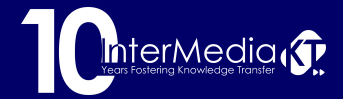

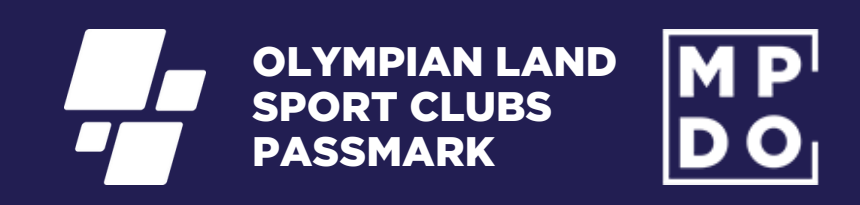

Με την υποστήριξη της Περιφέρειας Δυτικής Ελλάδας

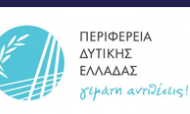

www.olympassmark.gr

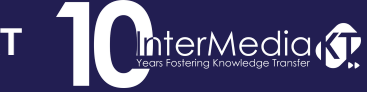

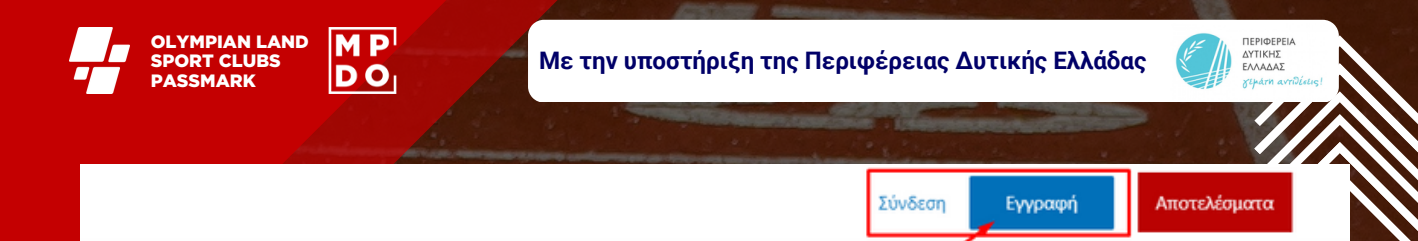

ΤΟ ΠΡΟΓΡΑΜΜΑ

ΑΞΙΟΛΟΓΗΣΗ

ΔΙΚΤ

επικοινωνία

<sup>DIAN LAND</sup> T CLUBS SMARK

LAND

JBS

να βελτιώσεις τη λειτουργία ενός αθλητικού οργανισμού ία του PassMark.

## ΕΙΣΟΔΟΣ ΣΤΗΝ ΠΛΑΤΦΟΡΜΑ

Αρχικά, πληκτρολογούμε την διεύθυνση της πλατφόρμας:

#### www.olympassmark.gr

Στην συνέχεια, από το μενού πάνω δεξιά επιλέγουμε το μπλε κουμπί "Εγγραφή".

Μόλις το επιλέξουμε, μεταφερόμαστε στην σελίδα εγγραφής όπου πρέπει να δημιουργήσουμε τον λογαριασμό του Αθλητικού Σωματείου που εκπροσωπούμε.

www.olympassmark.gr

InterMedia ()

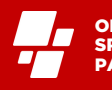

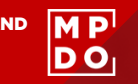

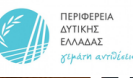

| Όνομα Χρήστη (Username) *                                     |                      | Email Χρήστη (User Ema                                               | il) *                 |  |
|---------------------------------------------------------------|----------------------|----------------------------------------------------------------------|-----------------------|--|
| Με λατινικούς χαρακτήρες                                      |                      | Επίσημη διεύθυνση ηλεκτρ                                             | ονικού ταχυδρομείου   |  |
| Κωδικός Χρήστη (User Password) *                              |                      | Επιβεβαίωση Κωδικού Χ                                                | (ρήστη *              |  |
|                                                               | B                    |                                                                      | <u>1</u>              |  |
| Επωνυμία Αθλητικού Σωματείου *                                |                      | Ημερομηνία ίδρυσης *                                                 |                       |  |
|                                                               |                      |                                                                      |                       |  |
| Πλήρης Επωνυμία Αθλητικού Σωματείου βάση καταστατικού         |                      | Πλήρης ημερομηνία ίδρυσης βάση καταστατικού.                         |                       |  |
| Περιφερειακή Ενότητα *                                        |                      | Τηλέφωνο Επικοινωνίας *                                              |                       |  |
| Αιτωλοακαρνανίας                                              |                      | 0123456789                                                           |                       |  |
| Διαλέξτε την Π.Ε. που ανήνει το ΑΣ.                           |                      | Προσθέστε το σταθερό ή το κινητό τηλέφωνο επικοινωνίας του Αθλητικού |                       |  |
| Ιστοσελίδα (Website)                                          |                      |                                                                      |                       |  |
|                                                               |                      |                                                                      |                       |  |
| Προσθέσθε το URL Link της ιστοσελίδας του Αθλητικού Σωματείου |                      |                                                                      |                       |  |
|                                                               |                      |                                                                      |                       |  |
|                                                               |                      | Μικρή περιγραφή του Αθλητικού Σωματείου                              |                       |  |
| Όνομα Εκπροσώπου *                                            | Επώνυμο Εκπροσώπου * |                                                                      | Ιδιότητα Εκπροσώπου * |  |
|                                                               |                      |                                                                      | Πρόεδρος              |  |
| 🔲 Πολιτική Απορρήτου (GDPR) *                                 |                      |                                                                      |                       |  |
| Έχω διαβάσει και αποδέχομαι την <u>Πολιτική Απορρήτοι</u>     | <u>.</u>             |                                                                      |                       |  |
|                                                               |                      |                                                                      | Εγγραφή               |  |
|                                                               |                      |                                                                      |                       |  |

#### ΕΓΓΡΑΦΗ ΑΘΛΗΤΙΚΟΥ ΣΩΜΑΤΕΙΟΥ

Σε αυτή την σελίδα ο χρήστης δημιουργεί το δικό του λογαριασμό και καλείται να συμπληρώσει τα πεδία, όπως αυτά παρουσιάζονται στην εικόνα.

Πριν ολοκληρώσει την εγγραφή του θα πρέπει να αποδεκτεί τους όρους και την Πολιτική Απορρήτου. Τέλος πατάμε το κουμπί "Εγγραφή".

www.olympassmark.gr

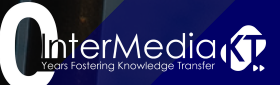

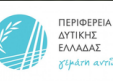

#### Αξιολόγηση Αθλητικών Οργανισμών

MP

DO

RT CLUBS

Αντικείμενο του μοντέλου αποτίμησης αποτελεί η συνολική δραστηριότητα των 391 αθλητικών οργανισμών (Μητρώο Αθλητικών Σωματείων – ΓΓΑ, 2022) που είναι εγγεγραμμένοι στο μητρώο αθλητικών σωματείων της Γενικής Γραμματείας Αθλητισμού και δραστηριοποιούνται σε 49 διαφορετικά αθλήματα.

Το πρόγραμμα αξιολόγησης «Olympian Land Sport Clubs Passmark», προβλέπει για την αξιολόγηση των αθλητικών οργανισμών την συλλογή ποσοτικών δεδομένων που αφορούν στις εξής τέσσερις (4) βασικούς Πυλώνες:

- 1. Αθλητικές Δραστηριότητες, Προγράμματα, Δράσεις και Ανθρώπινοι Πόροι

- Αποτελεσματική Διοίκηση και Διακυβέρνηση
  Ποιοτικές Εγκαταστάσεις και Ασφαλές περιβάλλον
  Μάρκετιγνκ, Επικοινωνία, Χορηγίες και Δικτύωση

Συνολικά το μοντέλο της ορθής λειτουργίας των αθλητικών οργανισμών «Olympian Land Sport Clubs Passmark» δομείται στους παρακάτω 4 πυλώνες, οι οποίοι περιέχουν 12 Κριτήρια, 98 Δείκτες και 140 τεκμηριωμένες αποδείξεις.

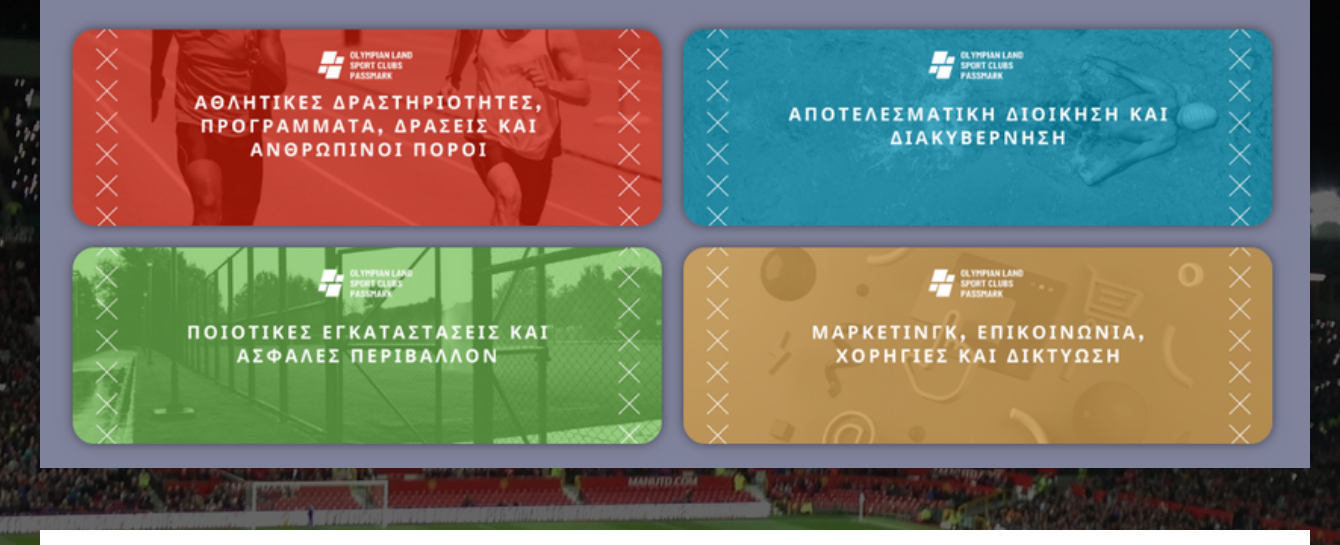

### ΑΞΙΟΛΟΓΗΣΗ ΑΘΛΗΤΙΚΟΥ ΣΩΜΑΤΕΙΟΥ

Μόλις χρήστης ολοκληρώσει την εγγραφή 0 TOU. ανακατευθύνεται στην σελίδα της Αξιολόγησης. Εκεί μπορεί να επιλέξει να έναν από τους 4 πυλώνες του προγράμματος με σκοπό την αξιολόγηση του αθλητικού σωματείου.

Και οι 4 πυλώνες αποτελλούνται από υποκατηγορίες και ερωτήσεις με βαθμολογική σημασία, όπου ο χρήστης θα πρέπει να απαντήσει. Ο τελικός βαθμός της αξιολόγης προκύπτει ανάλογα με τις απαντήσεις.

www.olympassmark.gr

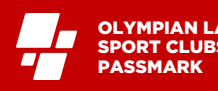

MP

DO

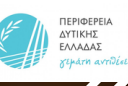

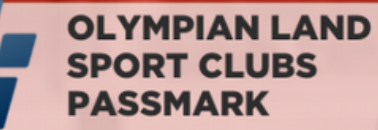

#### ΑΘΛΗΤΙΚΕΣ ΔΡΑΣΤΗΡΙΟΤΗΤΕΣ, ΠΡΟΓΡΑΜΜΑΤΑ, ΔΡΑΣΕΙΣ ΚΑΙ ΑΝΘΡΩΠΙΝΟΙ ΠΟΡΟΙ

Συγχαρητήρια, ολοκληρώσατε την ενότητα **Αθλητικές Δραστηριότητες, Προγράμματα, Δράσεις και Ανθρώπινοι Πόροι** Συγκεντρώσατε συνολικά **61 πόντους** Η ενότητα ολοκληρώθηκε στις **January 9, 2023** 

### ΟΛΟΚΛΗΡΩΣΗ ΑΞΙΟΛΟΓΗΣΗΣ

Μόλις ο χρήστης απαντήσει όλες τις ερωτήσεις, τότε αυτόματα και με βάση τους πόντους που συγκέντρωσε δημιουργείτε ένα ανάλογο σενάριο το οποίο προσφέρει στο αθλητικό σωματείο τρόπους βελτίωσης για τον συγκεκριμένο τομέα.

Μετά το τέλος της αξιολόγησης ενός πυλώνα, ο χρήστης λαμβάνει το πιστοποιητικό ολοκλήρωσης, το οποιο αναφέρει το όνομα του πυλώνα, την ημερομηνία, και τους πόντους που συμπλήρωσε.

www.olympassmark.gr

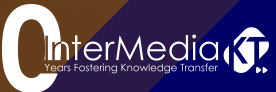

|                                          | DD Stand                                                | 11 1 man                                                              |          |
|------------------------------------------|---------------------------------------------------------|-----------------------------------------------------------------------|----------|
|                                          |                                                         |                                                                       |          |
| y 0                                      |                                                         | Εγγραφή Αποτε                                                         | λέσματα  |
| OLYMPIAN LAND<br>SPORT CLUBS<br>PASSMARK |                                                         | το προγραμμα Αξιολογήση Δικτύο επικά                                  | ρινανία  |
|                                          |                                                         |                                                                       |          |
|                                          |                                                         |                                                                       |          |
|                                          |                                                         | Load Quiz Save Q                                                      | uiz      |
| Καλωσορίσατε στην ενότητα Αθλητικέα      | ς Δραστηριότητες, Προγράμματα, Δράσεις κα               | Load Quiz Save Q<br>αι Ανθρώπινοι Πόροι                               | uiz      |
| Καλωσορίσατε στην ενότητα Αθλητικέα      | ς Δραστηριότητες, Προγράμματα, Δράσεις κα               | αι Ανθρώπινοι Πόροι                                                   | uiz      |
| Καλωσορίσατε στην ενότητα Αθλητικέα      | ς Δραστηριότητες, Προγράμματα, Δράσεις κα               | αι Ανθρώπινοι Πόροι                                                   | uiz<br>O |
| Καλωσορίσατε στην ενότητα Αθλητικέα      | ς Δραστηριότητες, Προγράμματα, Δράσεις κα               | αι Ανθρώπινοι Πόροι<br>ο % Επόμεν                                     | uiz<br>O |
| Καλωσορίσατε στην ενότητα Αθλητικέα      | ς Δραστηριότητες, Προγράμματα, Δράσεις κα<br>Powered by | αι Ανθρώπινοι Πόροι<br>ο % Επόμεν<br>Δκολουθήστε μας στα social media | uiz<br>O |

## ΣΥΝΕΧΕΙΑ ΑΞΙΟΛΟΓΗΣΗΣ ΣΕ ΠΕΡΙΠΤΩΣΗ ΜΗ ΟΛΟΚΛΗΡΩΣΗΣ

Υπάρχουν περιπτώσεις όπου ο χρήστης μπορεί να μην προλάβει ή να διακόψει την αξιολόγηση του. Γι' αυτό ανα πάσα ώρα μπορεί να επιλέξει να αποθηκεύσει την προσπάθεια του, πατώντας "Save Quiz" ή και να την επαναφέρει ξανά πατώντας "Load Quiz".

Σημαντικό είναι ο χρήστης να έχει δημιουργήσει επιτυχώς το προφίλ του κατά την εγγραφή του στην πλατφόρμα!

www.olympassmark.gr

InterMedia ()

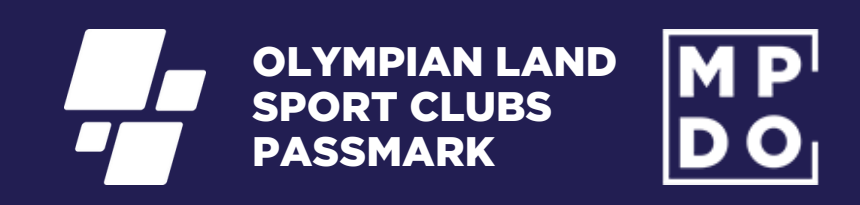

Με την υποστήριξη της Περιφέρειας Δυτικής Ελλάδας

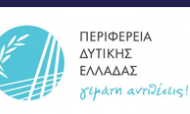

www.olympassmark.gr

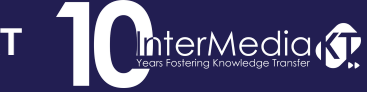

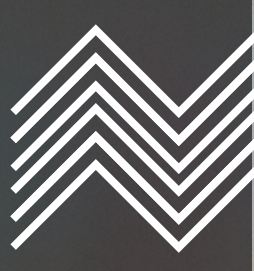

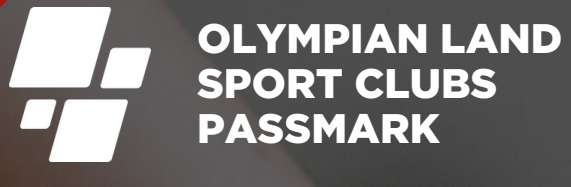

## M P D O

# OLYMPIAN LAND SPORT CLUBS DASSMARK

Με την υποστήριξη της Περιφέρειας Δυτικής Ελλάδας

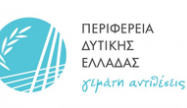

www.olympassmark.gr

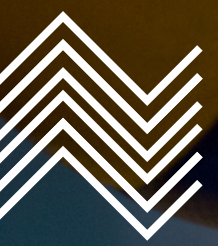

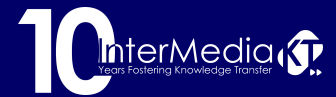